# **Basic Concepts**

## Compiler generator

A compiler generator is a program that translates a specification into a compiler for the programming language described in the specification.

## Specification file

A specification file specify the words and the sentences accepted in a language. Here is an example:

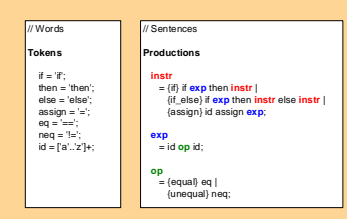

## Grammar

We use a grammar to define the accepted sentences of a language. As seen in the previous figure, a grammar is a set of productions of the form :

symbol = symbol ... symbol

### Derivation

To show that a sentence is in the language described by a grammar, we can perform a derivation.

Using the previous grammar, here are two derivations of the sentence if a=b then if b==c then d=a==c else d=a==b:

## First

nstr = i dep then instr matr = i dep then instr instr = i deab then if bog then instr else instr instr = i deab then if bogs then instr else instr instr = i deab then if bogs then deaped else instr instr = i deab then if bogs then deaped else instr instr = i deab then if bogs then deaped else deap instr = i deab then if bogs then deaped else deaped that = i deab then if bogs then deaped else deaped that = i deab then if bogs then deaped else deaped that = i deaped then if bogs then deaped else deaped that = i deaped then if bogs then deaped else deaped that = i deaped then if bogs then deaped else deaped that = i deaped then if bogs then deaped else deaped that = i deaped then if bogs then deaped else deaped that = i deaped then if bogs then deaped else deaped that = i deaped then if bogs then deaped else deaped that = i deaped then if bogs then deaped else deaped that = i deaped then if bogs then deaped else deaped that = i deaped then if bogs then deaped else deaped that = i deaped that = i deaped else deaped that = i deaped else deaped that = i dea

Second instr = if exp then instr else instr instr = if a==b then instr else instr instr = if a==b then if exp then instr else instr

....

## Parse tree

A parse tree is made by connecting each symbol in a derivation to the one from which it was derived. Here are two incomplete parse trees for the previous derivations :

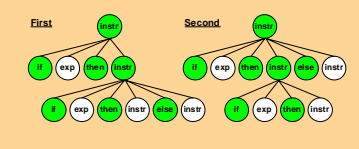

### Ambiguous grammar

A grammar is ambiguous if it can derive a sentence with two parse trees. In this case, we said that the grammar contains a conflict.

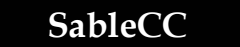

SableCC SableCC is an object-oriented framework that generates compilers (and interpreters) in the Java programming lanouace.

# (Build a compiler using sableCC)

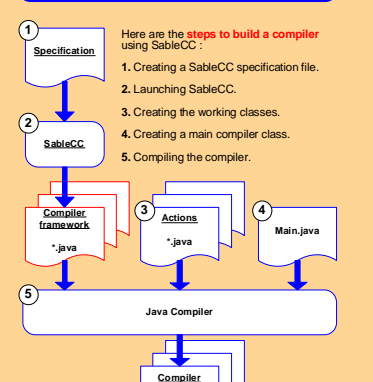

# Old SableCC conflict message

\*.class

When SableCC processes a conflictual grammar, it issues a conflict message and exits. Here is the old conflict message issued by SableCC for the grammar wrote in the previous section :

### shift/reduce conflict in state [stack: Tif PExp T Then PInstr \*] on TElse in { [PInstr = Tif PExp TThen PInstr \* TElse PInstr ] (shift), [PInstr = Tif PExp TThen PInstr \*] followed by TElse (reduce)

This messages tells us that after the parser has successfully parsed the sequence of tokens and productions [if exp then instr], if it sees an 'else' token, it cannot decide whether it is:

a) (shift) parsing an if/then/else construct

if exp then instr else instr

b) (reduce) if it has seen a complete if/then instruction followed by the upcoming 'else'.

### if exp then instr

else ...

# Unintuitive message

If the parser interprets the prefix **[if exp then exp]** as **[instr]**, it is somehow saying that there should exist a program of the form **[instr else**...]. Yet, no such program can exist, given the grammar wrote in the previous section.

We have modified the way SableCC informs us that a grammar contains a conflict.

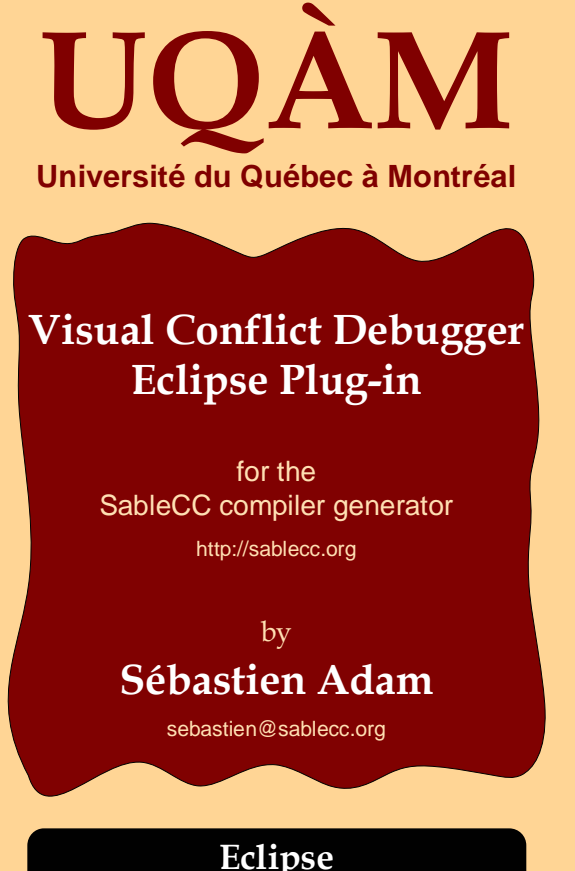

# Eclipse Plug-ins

In Eclipse, we have created a new perspective containing a grammar editor and a view that shows our visual debugger.

In addition, we have integrated SableCC to allow the users to process his grammar. Hence, the users can write, process, and fix his grammar in the same environment.

# SableCC Plug-in

Until now, SableCC was useable only from the command line. We have integrated SableCC in Eclipse by creating a new workbench menu and a new editor context menu. We have implemented some menu items that trigger the functionalities of SableCC.

## Visual Debugger Plug-in

We have integrated our visual debugger in Eclipse by implementing a view, two tree viewers, a label provider, and a content provider.

# Visual Debugger

# Visual Debugger

Our visual debugger aims to simplify the task of understanding and fixing conflicts in a grammar.

The figure below illustrates where the visual debugger appears in the **steps to build a compiler** using SableCC.

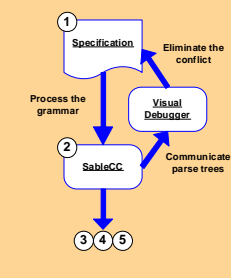

## Parse trees specification file

By now, when SableCC processes a conflictual grammar, it provides two parse trees to the visual debugger by using a text

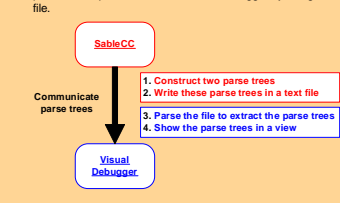

By using a text file, we separate the debugger tool from SableCC itself. This choice allows for other parser generators to use our visual debugger.

## Parse-Tree Viewer

Our visual debugger illustrates a conflict in a grammar by showing the parse trees obtained from the compiler generator.

Here is the parse-tree viewer that illustrates the conflict found in the grammar seen before.

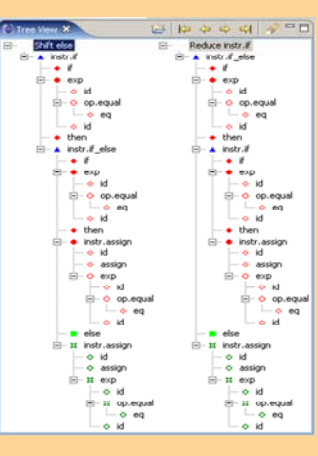

The table below lists the various types of node found in the parse-tree viewer.

| Node<br>Type | Production<br>Representation | Token<br>Representation |
|--------------|------------------------------|-------------------------|
| Parent       |                              | none                    |
| Main Prefix  | •                            | •                       |
| Prefix       | •                            |                         |
| Lookahead    | none                         | •                       |
| Suffix       | 100 A                        | •                       |

# Default Expansion

The debugger provides a default tree expansion which only shows the important elements involved in a conflict.

This expansion can be performed by expanding parent nodes, as shown in the figure below.

| Tree View X                                                                             | 12 4 4 4 4 4 4 4 4 4 4 4 4 4 4 4 4 4 4 4                                                                    |
|-----------------------------------------------------------------------------------------|----------------------------------------------------------------------------------------------------|
| <ul> <li>Shift else</li> <li>instr.if</li> <li>if</li> <li>exp</li> <li>then</li> </ul> | <ul> <li>─ Reduce instr.if</li> <li>▲ instr.if_else</li> <li>─ ff</li> <li>● exp</li> <li>─ then</li> </ul> |
| A instr.f_else     f     f     exp     then     en     instr.assign     else            |                                                                                                    |

# Link Back to the Grammar

Once a conflict has been understood, the user must go back to editing the grammar to eliminate the conflict. To simplify this, our visual debugger provides a contextual menu that allows the user to navigate from a symbol in a parse-tree viewer to the related ine of the input grammar file.

# Equivalent Nodes Matching

Double clicking on any main prefix, prefix, or lookahead node of a tree causes the appropriate expansion of the other tree in order to highlight the related equivalent node.

This should help the user to better identify similarities and differences between the two parse trees to understand the conflict.

# References

 Gagnon, Etienne. SableCC, An Object-Oriented Compiler Framework. Master's thesis, McGill University, Montreal Quebec, March 1998.

[2] SableCC: A Compiler Generator. http://sablecc.org/.

[3] Eclipse: An Open Extensible IDE. http://eclipse.org/.

[4] IBM Corporation. Eclipse Platform Technical Overview, 2003. World-Wide Web page URL: http://www.eclipse.org/ articles/index.html.